|                                                                                                    | Huron<br>AT WESTERN                                                                                                    |  |  |  |
|----------------------------------------------------------------------------------------------------|----------------------------------------------------------------------------------------------------|--|--|--|
| Welcome to Huron Connect, Huron's Applicant Portal. You<br>can use this portal to manage your application to Huron,<br>upload required documents, apply for scholarships and<br>access your admission letters. |                                                                                                    |  |  |  |
| <b>.</b>                                                                                                    | Email Address                                                                                                    |  |  |  |
| ô                                                                                                    | Password                                                                                                    |  |  |  |
|                                                                                                    | Log in                                                                                                    |  |  |  |
| Forg                                                                                                    | ot your password? New member                                                                                                    |  |  |  |
| lf you<br>click                                                                                                    | u are applying to a Huron program, or exchange, please<br>"New Member?" and create an account.                                                                                                    |  |  |  |
| lf you<br>Appli<br>clicki<br>you u                                                                                                    | u have applied to Huron through Ontario Universities'<br>ication Centre (OUAC), please create an account by<br>ing "New Member?" and use the same email address<br>used for your OUAC application. |  |  |  |
| If you are a returning user, please login using the email<br>address and password you used to create your account. If<br>you require assistance, please contact<br>admissions@huron.uwo.ca                     |                                                                                                    |  |  |  |

 You should have already created an account either to apply to a Huron program or to monitor a previously submitted application. If you have, simply login and skip to step 3. If you have not, please select "New member?" and proceed to step 2.

| first Name       |         |  |
|------------------|---------|--|
|                  |         |  |
| Last Name        |         |  |
| Emall            |         |  |
| Password         |         |  |
| Confirm Password |         |  |
|                  |         |  |
|                  | Sign Up |  |

2) Fill in your information, create a password, and click "Sign Up".

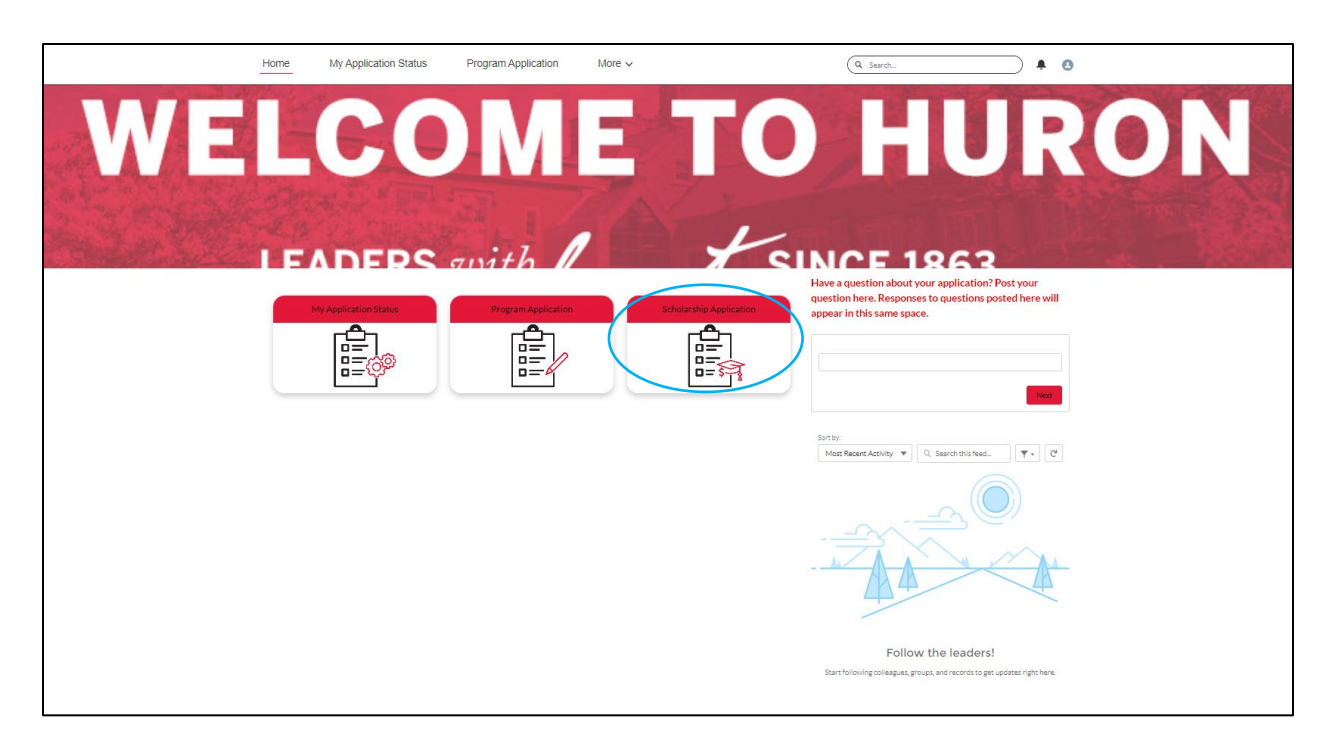

3) From the Home page, select "Scholarship Application".

## Huron Connect Portal Guide – Scholarship Applicants

| Home | My Application Status                                                                      | Program Application                                                                                                    | More V                                                                                                    | Q Search                                                                                                    |  |
|------|--------------------------------------------------------------------------------------------|----------------------------------------------------------------------------------------------------|----------------------------------------------------------------------------------------------------|----------------------------------------------------------------------------------------------------|--|
|      | Huror                                                                                      | n Scholarship                                                                                                    | Application                                                                                                    |                                                                                                    |  |
|      | You deserv<br>able to rew<br>students ba<br>Complete a<br>application,                     | e recognition for your hard work,<br>ard our students for all of their eff<br>sed on academic excellence, ext<br>all sections listed below. If any of t<br>please contact admissions@hur              | and we're ready to give that to you. At Hu<br>ords and accomplishments. We award 2.6<br>tracurricular involvement and financial nee<br>the information is incorrect and you require<br>for uwo.ca                               | ron, we are proud to be<br>million annually to our<br>d.<br>e support with your                                      |  |
|      | First Name                                                                                 | a                                                                                                    |                                                                                                    |                                                                                                    |  |
|      | Last Name<br>Smith                                                                         | 2                                                                                                    |                                                                                                    |                                                                                                    |  |
|      | Email*<br>johnsmith                                                                        | @johnsmith.com                                                                                                    |                                                                                                    |                                                                                                    |  |
|      | Term<br>Septembe                                                                           | er 2023                                                                                                    |                                                                                                    |                                                                                                    |  |
|      | Citizenship                                                                                | Status<br>Citizen                                                                                                    |                                                                                                    | ~                                                                                                    |  |
|      | Please sele<br>scholarship<br>the "Schola<br>scholarship<br>Scholarship                    | ect the scholarships that you woul<br>is together in one submission or y<br>riship Application' section in your<br>is. To learn more about Huron's se<br>o page.                                      | Id like to be considered for. You can submit<br>you can submit each application once at a<br>Huron Connect Application Portal account<br>cholarships and eligibility, please visit the                                          | It applications for multiple<br>time and always return to<br>to apply for further<br>Canadian or International       |  |
|      | Please note<br>fields, uploa<br>submitted a<br>scholarship<br>applications<br>before the o | e, your scholarship applications w<br>aded all required documents for e<br>after the posted deadlines will not<br>applications in advance of the pr<br>s (e.g. supporting documents, sch<br>deadline. | All not be considered complete until you have<br>bach scholarship and submit the applicatio<br>be considered. We highly recommend you<br>osted deadlines to ensure all required com<br>nool nominations/recommendation letters) | ave completed all required<br>n online, Applications<br>u complete the<br>sponents of your<br>are submitted to Huron |  |
|      | Please sele<br>Hellmuth<br>Gary Bar<br>Financial                                           | ect (all that apply)<br>I Scholarship<br>mes Pre-Business Scholarship<br>I Aid and Bursaries                                                                                                    |                                                                                                    |                                                                                                    |  |
|      | U Other Sc                                                                                 | noiarsnips                                                                                                    |                                                                                                    | _                                                                                                    |  |

4) Fill in your information and a list of applicable scholarships will appear based on your citizenship status (see below).

|           | Citizenship Status*                                                                                                    |      |
|-----------|----------------------------------------------------------------------------------------------------|------|
| $\subset$ | I have a study permit                                                                                                    |      |
|           | Please select the scholarships that you would like to be considered for. You can submit applications for multiple<br>scholarships together in one submission or you can submit each application once at a time and always return to<br>the "Scholarship Application" section in your Huron Connect Application Portal account to apply for further<br>scholarships. To learn more about Huron's scholarships and eligibility, please visit the Canadian or International<br>Scholarship page.                                                                                        |      |
|           | Please note, your scholarship applications will not be considered complete until you have completed all required<br>fields, uploaded all required documents for each scholarship and submit the application online. Applications<br>submitted after the posted deadlines will not be considered. We highly recommend you complete the<br>scholarship applications in advance of the posted deadlines to ensure all required components of your<br>applications (e.g. supporting documents, school nominations/recommendation letters) are submitted to Huron<br>before the deadline. |      |
|           | Please select (all that apply) International Presidential Scholarships Huron International Financial Aid Form Other Scholarships The Nuron Ara Khas Scholar Leader with Heart Auroda                                                                                                    |      |
|           | e ne nu ur - Aga rulan Schous Leauer Will Freat Swalus                                                                                                    |      |
|           | *- required                                                                                                    | Next |

- 5) Select all scholarships for which you wish to be considered.
- Click "Next" to continue and/or to view all requirements necessary for application completion, based on your scholarship selection(s). <u>Be sure to prepare the necessary documents for upload</u> <u>before submitting your application in Step 8</u>.

| Please<br>your co | provide contact details for the person who is recommending you for this scholarship. After submission, intact will receive an email to the supplied email address with instructions on how to submit the |
|-------------------|----------------------------------------------------------------------------------------------------|
| recom             | nendation. The recommendation must be received the complete the application submission.                                                                                                    |
| Recom             | mender First Name*                                                                                                    |
|                   |                                                                                                    |
| Recom             | mender Last Name*                                                                                                    |
|                   |                                                                                                    |
| Recom             | mender Email*                                                                                                    |
|                   |                                                                                                    |
| Relatio           | nship with Recommender*                                                                                                    |
|                   |                                                                                                    |

 Some scholarships will require Recommender/Nominator information. Once an application is submitted, the inputted Recommender/Nominator will receive an automatic email prompting them to submit their reference letter.

| Home | My Application Status                       | Program Application                                                                                           | More ~                                                                                              | Q Search                                                              | ♣       ● |
|------|---------------------------------------------|----------------------------------------------------------------------------------------------------|----------------------------------------------------------------------------------------------------|-----------------------------------------------------------------------|-----------|
|      | Perso                                       | nal Informatic                                                                                                | on Disclosure                                                                                       |                                                                       |           |
|      | Complete al<br>admissions(                  | l sections listed below. If you req<br>@huron.uwo.ca                                                          | uire support with your application                                                                  | on, please contact                                                    |           |
|      | Please make<br>application.<br>considered.  | e sure your application is comple<br>Any application that is submitted<br>Click on the checkbox below t       | orrect before submitting the<br>suments uploaded will not be<br>pplication                          |                                                                       |           |
|      | I hereby cert<br>supplement<br>this data ma | lify that all statements are correct<br>al documentation at some future<br>y result in the cancellation of my | t and complete. I understand th<br>date to substantiate my claim a<br>admission and/or registration | hat I may be required to provide<br>and that any misrepresentation of |           |
|      | *- required<br>Back                         |                                                                                                    |                                                                                                    | Submit                                                                |           |
|      |                                             |                                                                                                    |                                                                                                    |                                                                       |           |

8) Once you've reached the end of the Scholarship Application, click "Submit"

| Home | My Application Status                      | Program Application                                                                                           | More ~                                                                                                    | Q Search                                    |     |
|------|--------------------------------------------|----------------------------------------------------------------------------------------------------|----------------------------------------------------------------------------------------------------|---------------------------------------------|-----|
|      | Perso                                      | nal Informatic                                                                                                | on Disclosure                                                                                                    |                                             |     |
|      | Complete al<br>admissions(                 | Il sections listed below. If you req<br>@huron.uwo.ca                                                         | uire support with your application, please (                                                                              | contact                                     |     |
|      | Please mak<br>application.<br>considered.  | e sure your application is comple<br>Any application that is submitted<br>Click on the checkbox below t       | Thank you for your application to Huron<br>University! Please wait while your application<br>is being processed.          | submitting the add will not be              |     |
|      | I hereby cer<br>supplement<br>this data ma | tify that all statements are correc<br>al documentation at some future<br>ay result in the cancellation of my | t and complete. I understand that I may be<br>date to substantiate my claim and that any<br>admission and/or registration | required to provide<br>misrepresentation of |     |
|      | *- required<br>Back                        |                                                                                                    |                                                                                                    | Submit                                      | I I |
|      |                                            |                                                                                                    |                                                                                                    |                                             |     |
|      |                                            |                                                                                                    |                                                                                                    |                                             |     |

9) After clicking "Submit", please wait for the Portal to redirect you to the "My Application Status" page.

## Huron Connect Portal Guide – Scholarship Applicants

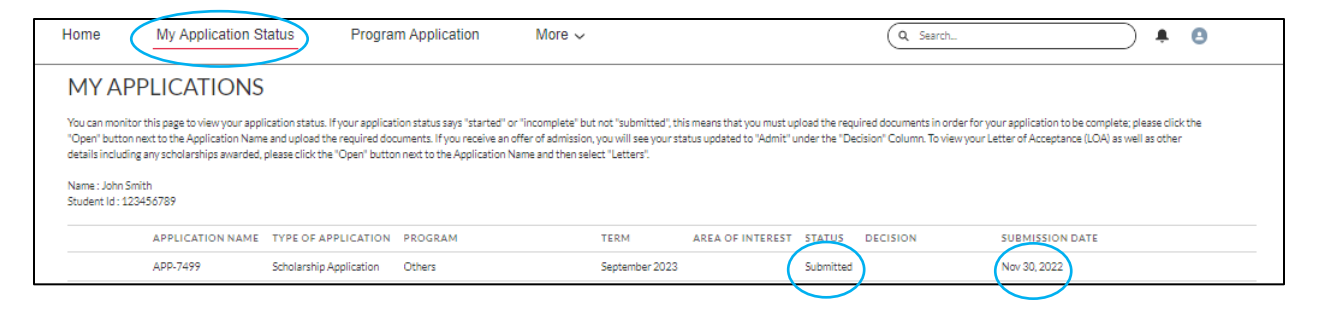

10) From the "My Application Status" page, you will see your updated Scholarship Application Status and Submission Date.